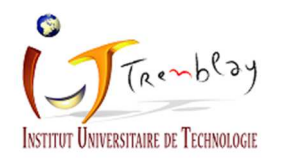

## Configuration du réseau Wifi Eduroam sur un terminal Androïd

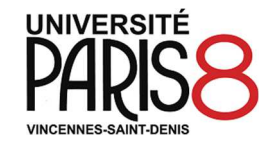

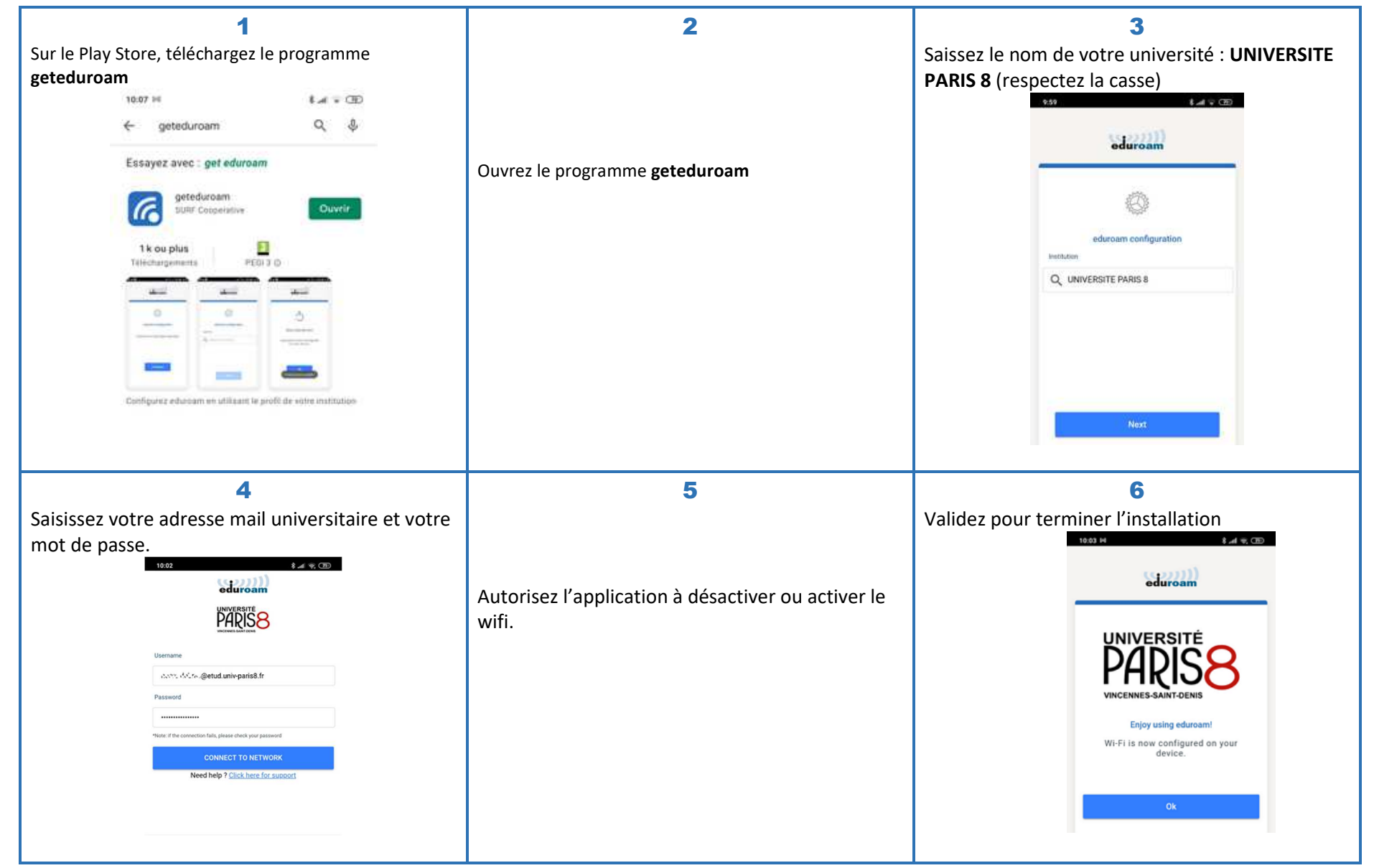

Version étudiants